# SAMSUNG

ANG STORY

# Guia rapida PEM

Valida equipos EHS Monobloc AE\*\*\*\*\*/EU

# Tareas a realizar durante la puesta en servicio del producto

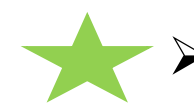

Ajuste de los parámetros del equipo (FSV)
¿Cómo acceder al menú de servicio y modificar valores FSV?

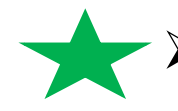

Activación de Agua Caliente Sanitaria (ACS)
- ¿Tiene generación de ACS nuestra instalación?

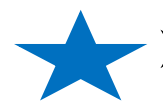

Configuración curva de trabajo por ley de agua y termostato externo
¿Cómo configurar una curva basada en la ley de agua o trabajar por termostato externo?

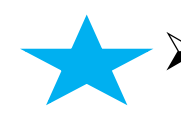

Puesta en marcha y verificación de caudal después de purgado y limpieza de filtros
- ¿Cómo ver el caudal una vez hemos puesto en marcha el equipo?

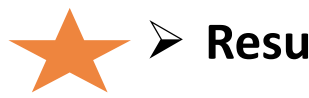

Resumen FSVs del equipo

# ¿Cómo acceder al menú de servicio y modificar valores FSV?

El menú de servicio nos permite modificar parámetros de funcionamiento elementales, para acceder a el estos son los pasos:

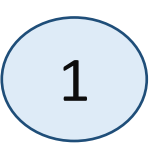

Con el equipo ya alimentado eléctricamente, esperaremos a que el mando se inicie. Una vez haya leído los datos y el mando este en stand by, pulsaremos durante 3 segundos las

teclas:

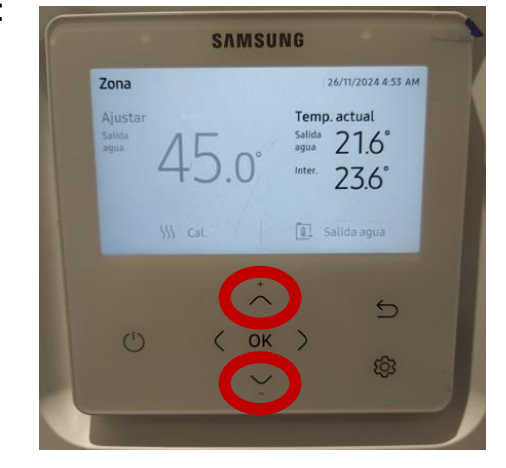

Los parámetros FSV mas comunes de ajustar durante la puesta en marcha son:

- Activación de ACS (Agua caliente Sanitaria)
- Ajuste de la curva de trabajo del equipo por temperatura exterior (Ley de agua)

Se recomienda leer todos los parámetros modificables del equipo y actuar sobre ellos si se considera necesario. En la última pagina de este documento se recogen los FVS que son modificables.

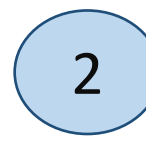

Nos solicitara un código que es **0202** y pulsamos **OK**. Ahora bajaremos hasta "VALOR AJUSTE CAMPO" y pulsaremos de nuevo **OK** 

|                         |      | _ |
|-------------------------|------|---|
| Modo Servicio           |      |   |
| Pulse KS reiniciar      | _    |   |
|                         |      |   |
| Modo Prueba autom.      |      | > |
| Opción de unidad interi | or   | > |
| ,                       | ÷    |   |
| db / -                  |      | D |
| 0 ( 0                   | ок ) | 6 |

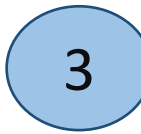

Dentro de valor ajuste campo podremos elegir que tipo de valor gueremos modificar:

- Valores del control remoto
- Valores de la ley de agua
- Valores ACS
- Valores calor (calefacción)
- Otros

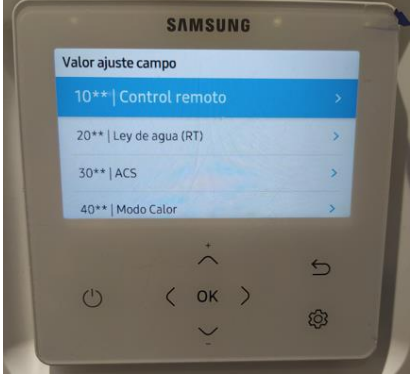

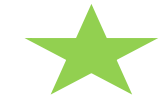

# Activar la generación de ACS nuestra instalación

Para activar el Agua Caliente Sanitaria (ACS) seguir los siguientes pasos:

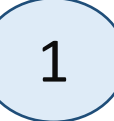

Dentro del menú de servicio y de valor ajuste de campo, debemos seleccionar 30\*\* ACS, y dentro de estos códigos el primero que nos aparece es el 3011 – aplicación ACS

| Deposito agua caliente | Aplicación | ***11 |
|------------------------|------------|-------|
|                        |            |       |

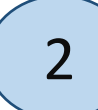

Este valor estará como "NO USAR", y si nuestra instalación dispone de ACS tenemos dos posibilidades a seleccionar a la hora de activarlo: 1ª Opción Activar ACS trabajando con histéresis marcada en código 3023 2ª Opción Activar ACS ignorando histéresis

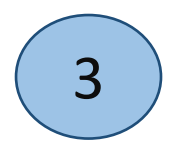

Una vez seleccionado pulsamos OK para guardar y podemos salir del menú de servicio.

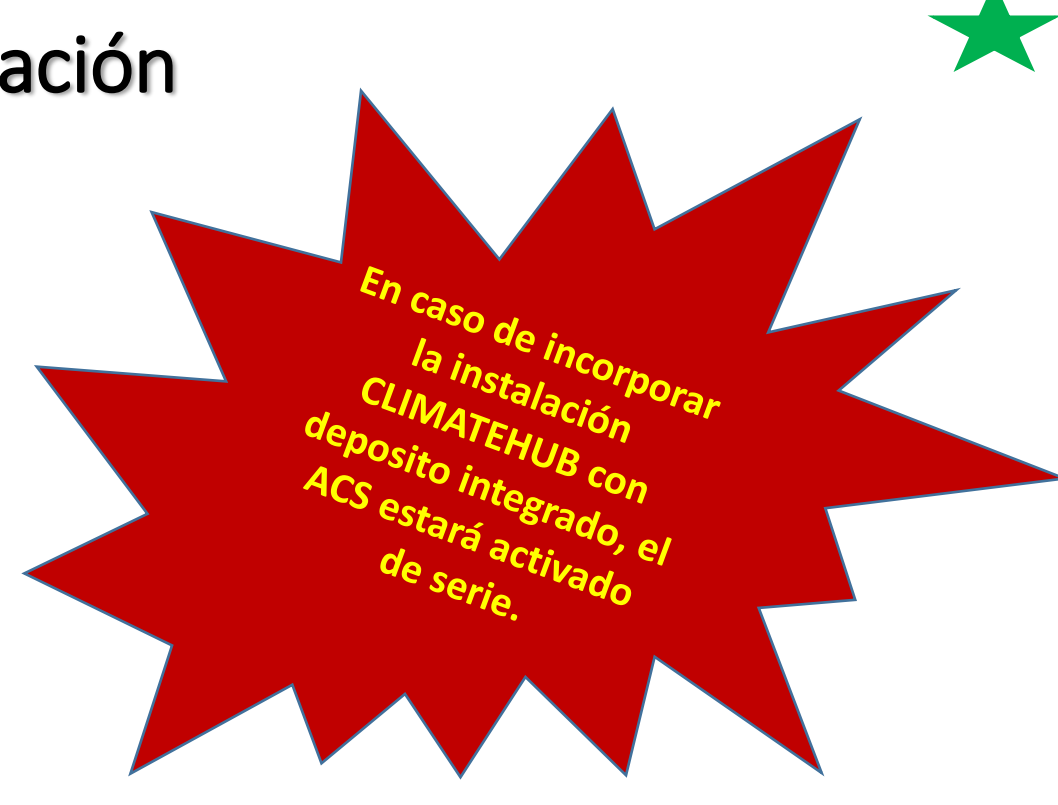

# Configurar la curva de trabajo por Ley de Agua

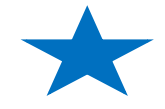

Cuando trabajamos con el termostato Samsung como termostato ambiente, podemos configurar una curva de funcionamiento en la que a temperaturas exteriores mas bajas la temperatura de salida de agua sea mas alta, y a temperaturas exteriores mas altas la temperatura de salida de agua sea mas baja. Esta configuración se realiza con los siguientes parámetros:

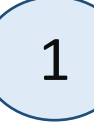

Desde el menú de servicio accederemos a "OPCIÓN ZONA INTERIOR", dentro accederemos a "TEMPERATURA ESTANDAR". Aquí debemos seleccionar "INTERIOR" para trabajar por temperatura ambiente.

| Paso 1            | Paso 2                          | Paso 3.                      | Descripción                                                   | Predeterminado       |
|-------------------|---------------------------------|------------------------------|---------------------------------------------------------------|----------------------|
| Temporizador serv | Núm. Ilamada serv.              |                              | Número de teléfono de<br>16 digitos<br>Entrada: Vacio, -, 0-9 | 2                    |
| comparantee and   | Ultima Inspección               |                              | Año, Mes, Día                                                 |                      |
|                   | Fecha de instalación            |                              | Año, Mes, Día                                                 | -                    |
|                   |                                 |                              | Activar/Desact                                                | Desact               |
| modo Sinc.        |                                 |                              | Hora de activación y hora<br>de desactivación                 | 10.00 PM - 06.00 AM  |
|                   | Selección modo<br>Frio/Calor    |                              | Modo Frio y Calor/Solo<br>calf.                               | Modo Frio y Calor    |
|                   | Mando por cable<br>MAIN/SUB     |                              | MAIN/SUB                                                      | MAIN                 |
|                   | Selección de zona               |                              | Zona 1/Zona 2                                                 | Znna 1               |
| Opción zona       | Temperatura<br>estándar         |                              | Salida agua/Inter                                             | Saēda agua           |
| Interior          | Unidad<br>temperatura           |                              | Celsius(*C)<br>1*C/0,5*C/0,1*C                                | 0,5%C                |
|                   | Selección sensor<br>temperatura |                              | Control remoto cable/<br>Sensor temp. ext.                    | Control remoto cable |
|                   | Calibrado de<br>Temperatura     | Temperatura de<br>referencia | -9 a 40 °C                                                    | ÷                    |
|                   | Ambiente                        | Valor calibración            | -9 a 40 °C                                                    | 0%C                  |
|                   |                                 |                              |                                                               |                      |

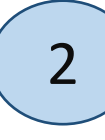

Ahora retrocederemos en el menú de servicio para poder acceder a "VALOR AJUSTE CAMPO" donde accederemos a los códigos 20\*\* ley de agua. Dentro de los códigos, estos serian los relacionados con la curva de funcionamiento:

| Temp exterior para lou de ague (calefossión)                      | Punto (1) | <b>*</b> ¥11 |
|-------------------------------------------------------------------|-----------|--------------|
| remp exterior para ley de agua (caleracción)                      | Punto (2) | **12         |
| Tomporatura do salida do aquia para colofacción WI 1 (cuolo WI 1) | Punto (1) | **21         |
|                                                                   | Punto (2) | <b>**</b> 22 |
| Temperatura de salida de agua para calefacción WL2                | Punto (1) | <b>**</b> 31 |
| (WL2-Fan Coil Unit)                                               | Punto (2) | **32         |
| ley de Agua de Calefacción para El Modo Automático                | Tipo WL   | ★₩41         |
| Tomp oxterior para la rogla del agua (refrigoración)              | Punto (1) | <b>*∗</b> 51 |
| renip exterior para la regia dei agua (renigeración)              | Punto (2) | <b>**</b> 52 |
| Temperatura de salida de agua para refrigeración WL1              | Punto (1) | **61         |
| (WL1-Floor)                                                       | Punto (2) | **62         |
| Temperatura de salida de agua para refrigeración WL2              | Punto (1) | <b>**</b> 71 |
| (WL2-Fan Coil Unit)                                               | Punto (2) | <b>**</b> 72 |
| ley de agua de refrigeración para el modo automático              | Tipo WL   | ★*81         |
|                                                                   |           |              |

# Configurar la curva de trabajo por Ley de Agua

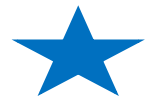

**2011 y 2012** Aquí debemos marcar los limites de temperatura exterior para calefacción dependiendo de la zona donde nos encontremos. El mínimo seria la temperatura mas baja, y el máximo la temperatura en la que estimamos que la calefacción ya no seria necesaria. Si la temperatura exterior es superior al valor de 2012 el equipo priorizara ACS.

**2021 y 2022** Serian las temperaturas de funcionamiento en calefacción mas favorables para suelo radiante. Los máximos que le marquemos serán en los que el equipo trabaje cuando tengamos temperaturas exteriores mas bajas y los mínimos cuando sean mas altas.

**2031 y 2032** Serian las temperaturas de funcionamiento en calefacción mas favorables para fancoils/radiadores. Los máximos que le marquemos serán en los que el equipo trabaje cuando tengamos temperaturas exteriores mas bajas y los mínimos cuando sean mas altas.

**2041** Aquí seleccionaremos que modo de funcionamiento queremos en calefacción, si mas apropiado para suelo radiante o para fancoils/radiadores.

**2051 y 2052** Aquí debemos marcar los limites de temperatura exterior para refrigeración. El mínimo seria la temperatura mas baja a que queremos que el equipo funcione, y el máximo seria la temperatura exterior mas alta que estimamos. Si la temperatura exterior es inferior al valor de 2051 el equipo priorizara ACS.

**2061 y 2062** Igual que 2021/2022 pero para refrigeración por suelo refrescante.

2071 y 2072 Igual que 2031/2032 pero para refrigeración con fancoils/radiadores.

**2081** Aquí seleccionaremos que modo de funcionamiento queremos en refrigeración, si mas apropiado para suelo refrescante o para fancoils/radiadores.

### Termostato externo

Si disponemos de termostato externo para el control del equipo, no debemos modificar el punto 1 de la pagina anterior, y sí debemos configurar una curva plana (misma temperatura en mínimo y máximo) en los FSV de temperatura de salida de agua (2021-2022)(2031-2032)(2061-2062)(2071-2072).

También debemos activar el modo de termostato externo en los siguientes FSV dependiendo de si tenemos 1 o 2 zonas:

| Anlicación do termostato ovterno | #1 (floor) | <b>≭*</b> 91 |  |
|----------------------------------|------------|--------------|--|
| Aplicación de termostato externo | #2(FCU)    | ***92        |  |

### **2091** – zona 1 **2092** – zona 2

Debemos seleccionar una de estas dos opciones: USAR (SEÑAL ON/OFF) o INTERC. RTOFF (BOMBA DE AGUA 2)

- Cuando llegamos a consigna la bomba continua

### USAR (SEÑAL ON/OFF) o INTERC. RTOFF (BOMBA DE AGUA 3)

 Cuando llegamos a consigna la bomba para y hace ciclos de 7 minutos parada – 3 minutos arrancada

# Revisar caudal del equipo

 $\bigstar$ 

Una vez puesto en marcha el equipo es muy importante controlar el caudal de la instalación. Debemos tener en cuenta que en una instalación nueva es importante purgar el circuito completamente, y limpiar los filtros después de las pruebas para eliminar impurezas causadas por la instalación, de lo contrario podemos tener un fallo E911. Ahora vamos a indicar como ver desde el propio mando que caudal tenemos circulando por la instalación:

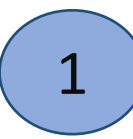

Desde el menú de servicio accederemos a "OPCIÓN ZONA INTERIOR", dentro accederemos a "INFORMACIÓN ESTADO ZONA INTERIOR" y bajaremos hasta "SENSOR DE FLUJO" Aquí podremos ver el caudal en litros por minuto que tenemos en la instalación.

### **CAUDALES NOMINALES**

AE050\*\*\*\*\*/EU - **14,4** (calor/frio) LPM AE080\*\*\*\*\*/EU - **23,1** (calor/frio) LPM AE120\*\*\*\*\*/EU - **34,6** (calor/frio) LPM AE140BXYDEG/EU - **40,4** (calor/frio) LPM AE160\*\*\*\*\*/EU - **46,2** (calor) / **40,4** (frio) LPM

|             | Selección modo<br>Frío/Calor    |                              | Modo Frio y Calor/Solo<br>calf.            | Modo Frio y Calor    |
|-------------|---------------------------------|------------------------------|--------------------------------------------|----------------------|
|             | Mando por cable<br>MAIN/SUB     |                              | MAIN/SUB                                   | MAIN                 |
|             | Selección de zona               |                              | Zona 1/Zona 2                              | Zona 1               |
| Opción zona | Temperatura<br>estándar         |                              | Salida agua/Inter.                         | Salida agua          |
| interior    | Unidad<br>temperatura           |                              | Celsius(*C)<br>1°C/0,5°C/0,1°C             | 0,5*C                |
|             | Selección sensor<br>temperatura |                              | Control remoto cable/<br>Sensor temp. ext. | Control remoto cable |
|             | Calibrado de<br>Temperatura     | Temperatura de<br>referencia | -9 a 40 °C                                 |                      |
|             | Ambiente                        | Valor calibración            | -9 a 40 °C                                 | 0°C                  |
|             |                                 | Central                      | ON/OFF                                     | -                    |
|             |                                 | Potencia normal:             | ON/OFF                                     |                      |
|             |                                 | Modo:                        | Cal./Frio/Auto                             |                      |
|             |                                 | Potencia ACS:                | ON/OFF                                     |                      |
|             |                                 | Modo ACS:                    | Económ /Estándar/Alim./<br>Forz.           | -                    |
|             |                                 | Bomba de agua.               | ON/OFF                                     |                      |
| Opción zona | Inform. estado zona             | Sistema Respaldo             | ON/OFF                                     | 1                    |
| interior    | interior                        | Resistencia Anovo            | ON/OFF                                     | 2                    |
|             |                                 | Sensor de flujo              | lpm                                        | -                    |
|             |                                 | Bomba de inversor:           | 0% - 100%                                  | -                    |
|             |                                 | Paso de EEV                  | Pasos 0~2000                               | -                    |
|             |                                 | Termostato 1:                | ON/OFF                                     | ÷7.                  |
|             |                                 | Termostato 2:                | ON/OFF                                     | -                    |
|             |                                 | Termostato de ACS-           | ON/OFF                                     |                      |

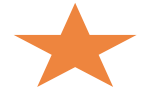

# **Resumen FSV Modificables**

|                                                      |                      |                              | Temp calida de                     | May          | 1   | °.c | 1011 |         |
|------------------------------------------------------|----------------------|------------------------------|------------------------------------|--------------|-----|-----|------|---------|
|                                                      |                      | Definentia                   | agua refrigeración                 | мах          | 1   | C   | 1011 |         |
|                                                      |                      |                              |                                    | Min          | 1   | °C  | 1012 |         |
|                                                      |                      | Reingeracion                 | Temp. ambiente                     | Max          | 1   | °C  | 1021 |         |
| Controlador Calefaccíon Temp. ambiente refrigeración | Min                  | 1                            | °C                                 | 1022         | *   |     |      |         |
| 2                                                    | 2                    |                              | Temp. salida de                    | Max          | 1   | °C  | 1031 | 0       |
|                                                      |                      | or Calefaccion               | agua calefacción                   | Min          | 1   | °C  | 1032 | digos 2 |
| ö                                                    | Controlador<br>cable |                              | Temp. ambiente<br>calefacción      | Max          | 1   | °C  | 1041 |         |
| D                                                    | Código               |                              |                                    | Min          | 1   | °C  | 1042 |         |
| ס                                                    | 10**                 |                              | Temperatura tanque<br>DHW          | Max          | 1   | °C  | 1051 |         |
| <b>S</b>                                             |                      |                              |                                    | Min          | 1   | °C  | 1052 | 2       |
|                                                      |                      |                              | Histéresis de salida de agua calor |              | 0.5 | °C  | 1061 |         |
|                                                      |                      | Histéresis para<br>Thermo ON | Histéresis de salida               | de agua frió | 0.5 | °c  | 1062 |         |
|                                                      |                      |                              | Histéresis ambiente calor          |              | 0.5 | °C  | 1063 |         |
|                                                      |                      |                              | Histéresis ambiente                | frió         | 0.5 | °C  | 1064 |         |

|               |                   | Temp. exterior para                                         | Max        | 1 | °C | 2011 |
|---------------|-------------------|-------------------------------------------------------------|------------|---|----|------|
|               |                   | ley de agua en calor                                        | Min        | 1 | °C | 2012 |
|               |                   | Temp. salida de<br>agua para calefacción                    | Max        | 1 | °C | 2021 |
|               | Calefacción       | WL1<br>(UFHs)                                               | Min        | 1 | °C | 2022 |
|               |                   | Temp. salida de                                             | Max        | 1 | °C | 2031 |
|               |                   | WL2<br>(FCUs)                                               | Min        | 1 | °C | 2032 |
|               |                   | Selección ley de agua<br>calefacción                        | WL Type    |   | ÷. | 2041 |
|               | Refrigeración     | Temp. exterior para<br>ley de agua en frió                  | Max        | 1 | °C | 2051 |
| gua           |                   |                                                             | Min        | 1 | °C | 2052 |
| odigo:<br>)** |                   | Temp. salida de<br>agua para refrigeración<br>WL1 (UFHs)    | Max        | 1 | °C | 2061 |
|               |                   |                                                             | Min        | 1 | °C | 2062 |
|               |                   | Temp. salida de<br>agua para refrigeración<br>WL2<br>(FCUs) | Max        | 1 | °C | 2071 |
|               |                   |                                                             | Min        | 1 | °C | 2072 |
|               |                   | Selección ley de agua<br>refrigeración                      | WL Type    | - | 8  | 2081 |
|               | Control           | Termostato                                                  | #1 (UFHs)  | 1 | -1 | 2091 |
|               | externo           | ambiente externo                                            | #2 (FCUs)  | 1 | -  | 2092 |
|               | Control<br>remoto | Control remoto de te<br>ambiente                            | emperatura | 1 | -  | 2093 |

|                                          |                       |                                                                                                    | DHW modo a                                                                                                    | activado                                             | Modo DHW                         | -   | -        | 3011 |
|------------------------------------------|-----------------------|----------------------------------------------------------------------------------------------------|----------------------------------------------------------------------------------------------------|------------------------------------------------------|----------------------------------|-----|----------|------|
|                                          |                       |                                                                                                    |                                                                                                    |                                                      | Max. Temp.                       | 1   | °C       | 3021 |
|                                          |                       |                                                                                                    |                                                                                                    |                                                      | Parada                           | 1   | °C       | 3022 |
|                                          |                       |                                                                                                    |                                                                                                    |                                                      | Comienzo                         | 1   | °C       | 3023 |
|                                          |                       |                                                                                                    | Bomba de ca                                                                                                    | lor                                                  | Tiempo mínimo<br>operación       | 1   | min      | 3024 |
|                                          |                       |                                                                                                    |                                                                                                    |                                                      | Tiempo máximo<br>operación       | 5   | min      | 3025 |
|                                          |                       |                                                                                                    |                                                                                                    |                                                      | Intervalo<br>operaciones         | 0.5 | hour     | 3026 |
| *                                        |                       |                                                                                                    |                                                                                                    |                                                      | On/Off                           | -   | -        | 3031 |
| *                                        |                       |                                                                                                    | Calentador r                                                                                                    | efuerzo                                              | Retardo                          | 5   | min      | 3032 |
| e la la la la la la la la la la la la la | Tangua                |                                                                                                    |                                                                                                    |                                                      | Exceso                           | 1   | °C       | 3033 |
| 0                                        | agua DH               | a DHW<br>ente DHW<br>is DHW<br>et Desinfección<br>por entradad<br>usuario<br>(AEO90/160'<br>: operación<br>forzada |                                                                                                    | On/Off                                               | -                                | -   | 3041     |      |
| Ö                                        | caliente<br>domestica |                                                                                                    | Desinfección                                                                                                    |                                                      | Intervalo                        | 1   | Día      | 3042 |
| C códig                                  | código:               |                                                                                                    |                                                                                                    |                                                      | Hora comienzo                    | 1   | Hora     | 3043 |
| 5                                        | 30**                  |                                                                                                    |                                                                                                    |                                                      | Objetivo temp.                   | 5   | °C       | 3044 |
| <b>\O</b>                                |                       |                                                                                                    |                                                                                                    |                                                      | Duración                         | 5   | min      | 3045 |
| O                                        |                       |                                                                                                    |                                                                                                    |                                                      | Tiempo MAX.                      | 1   | Hora     | 3046 |
|                                          |                       |                                                                                                    | Potencia DHW<br>por entrada de<br>usuario<br>(AE 090/160**<br>: operación DHW<br>forzada<br>Termostato<br>panel solar/DHW<br>Válvula 3 vías |                                                      | Función<br>apagado               | -   | -        | 3051 |
|                                          |                       |                                                                                                    |                                                                                                    |                                                      | Tiempo<br>duración               | 1   | (x10)min | 3052 |
|                                          |                       |                                                                                                    |                                                                                                    |                                                      | H/P<br>Combinación               | 1   | -        | 3061 |
|                                          |                       |                                                                                                    |                                                                                                    |                                                      | Dirección<br>predeterminada      | -   | -        | 3071 |
|                                          | Tanque<br>agua        |                                                                                                    |                                                                                                    | Capaci<br>de resp                                    | dad del calentad<br>valdo 1 paso | lor | 1 kw     | 3081 |
|                                          | caliente<br>domestica | ente Función<br>nestica Adicional<br>igo<br>*                                                                      | Medición de<br>energía                                                                                                    | ición de Capacidad del calent<br>de respaldo 2 pasos |                                  | dor | 1 kw     | 3082 |
|                                          | Codigo<br>30**        |                                                                                                    | Capacio                                                                                                    |                                                      | dad calentador refuerzo          |     | 1 kW     | 3083 |

# **Resumen FSV Modificables**

|     |                |                                                                                                    |                        | Calefacción / Prioridad DHW                             | -  | -            | 4011 |
|-----|----------------|----------------------------------------------------------------------------------------------------|------------------------|---------------------------------------------------------|----|--------------|------|
|     |                |                                                                                                    | Bomba de               | Temperatura exterior baja<br>para prioridad calefacción | 1  | °C           | 4012 |
|     |                |                                                                                                    | calor                  | Temperatura apagado<br>calefacción                      | 1  | °C           | 4013 |
|     |                |                                                                                                    |                        | On/Off                                                  | -  | -            | 4021 |
|     |                |                                                                                                    |                        | Prioridad BUH/BSH                                       | 1  | -            | 4022 |
|     |                |                                                                                                    | Calentador             | BUH On/Off                                              | 1  | _            | 4023 |
|     |                |                                                                                                    | de respaldo            | Umbral de temperatura                                   | 1  | °C           | 4024 |
| *   |                |                                                                                                    |                        | Temp. reserva desescarche<br>(No aplicable a NH***)     | 5  | °C           | 4025 |
| *   |                |                                                                                                    |                        | Caldera de respaldo On/Off                              | -  | -            | 4031 |
| 2   | 2              |                                                                                                    | Caldera de             | Prioridad caldera                                       | -  | -            | 4032 |
| S A | Calefacción    | respuido                                                                                               | Condiciones del umbral | 1                                                       | °C | 4033         |      |
|     |                |                                                                                                    | Aplicación             | 1                                                       | -  | 4041         |      |
| 8   | Calefacción    | efacción<br>digo<br>**<br>Válvula de<br>mezcla<br>Válvula de<br>Facto<br>Cont<br>Tiem<br>Aplio<br>Obje | Válvula de<br>mezcla   | Objetivo ∆T(Calefacción)                                | 1  | °C           | 4042 |
| Ë   | Código<br>40** |                                                                                                    |                        | Objetivo △T(Refrigeración)                              | 1  | °C           | 4043 |
| S   |                |                                                                                                    |                        | Factor de control                                       | 1  | -            | 4044 |
| X   |                |                                                                                                    |                        | Control de intervalo                                    | 1  | min          | 4045 |
|     |                |                                                                                                    |                        | Tiempo de ejecución                                     | 3  | (x10)<br>min | 4046 |
|     |                |                                                                                                    |                        | Aplicación                                              |    | -            | 4051 |
|     |                |                                                                                                    | Objetivo ∆T            | 1                                                       | °C | 4052         |      |
|     |                |                                                                                                    | inverter               | Factor de control                                       | 1  | -            | 4053 |
|     |                |                                                                                                    |                        | PWM salida minima                                       | 1  | (10)<br>%    | 4054 |
|     |                |                                                                                                    |                        | Aplicación                                              | 1  | -            | 4061 |
|     |                | Función<br>adicional Control<br>de zona                                                                | Control                | T-Off Control bomba<br>zonal (2Way V/V)                 | 1  | -            | 4062 |
|     |                |                                                                                                    | de zona                | T-Off Control bomba<br>zona 2(2Way V/v)                 | 1  | -            | 4063 |
|     |                |                                                                                                    |                        |                                                         |    |              |      |

# Códigos 50\*\* / 60\*\*

|                |                       |                         | Temperatura salida de<br>agua para refrigeración | 1 | °C  | 5011 |
|----------------|-----------------------|-------------------------|--------------------------------------------------|---|-----|------|
|                |                       |                         | Temperatura ambiente<br>para refrigeración       | 1 | °c  | 5012 |
|                |                       |                         | Temperatura salida de<br>agua para calefacción   | 1 | °c  | 5013 |
|                | Modo fuera o          | le casa                 | Temperatura ambiente<br>para calefacción         | 1 | °C  | 5014 |
|                |                       |                         | Temp. refrigeración WL1                          | 1 | °C  | 5015 |
|                |                       |                         | Temp. refrigeración WL2                          | 1 | °C  | 5016 |
|                |                       |                         | Temp. calefacción WL1                            | 1 | °C  | 5017 |
|                |                       |                         | Temp. calefacción WL2                            | 1 | °C  | 5018 |
|                |                       |                         | Temp. tanque DHW                                 | 1 | °C  | 5019 |
|                |                       |                         | Temp. ahorro DHW                                 | 1 | °C  | 5021 |
|                | Aborro DHW            | r                       | Modo ahorro DHW                                  | 1 |     | 5022 |
|                | 10000000              |                         | DHW Temp. Ahorro<br>Thermo on                    | 1 | °C  | 5023 |
| Otros          |                       |                         | A2W Tiempo Max.<br>operación                     | 5 | min | 5031 |
| Código<br>50** | aplicable a AEN***)   |                         | A2W Tiempo Min.<br>operación                     | 1 | min | 5032 |
|                |                       |                         | Prioridad A2A / DHW                              | 1 | -   | 5033 |
|                | C                     |                         | Aplicación                                       | - | -   | 5041 |
|                | Control de pi         | icos (No                | Seleccionar parte forzada                        | 1 | -   | 5042 |
|                | apricable a M         |                         | Usando voltaje de entrada                        | - | -   | 5043 |
|                | Control de rela       | ción de frecuenc        | ria (No aplica a NH***)                          | - | -   | 5051 |
|                |                       |                         | Aplicación                                       | 1 | -   | 5081 |
|                | Función               | Control PV              | Ajuste valor cambio de<br>temp. (Refrigeración)  | 1 | °C  | 5082 |
|                | rucional              |                         | Ajuste valor cambio de<br>temp. (Calefacción)    | 1 | °C  | 5083 |
|                |                       |                         | Aplicación                                       | 1 | -   | 5091 |
|                | Eurolda               | Control                 | Ajuste valor cambio de<br>temp. (Calefacción)    | 1 | °C  | 5092 |
|                | Adicional             | Smart Grip              | Ajuste valor cambio de<br>temp. (DHW)            | 1 | °C  | 5093 |
|                |                       |                         | Modo DHW (temp.<br>objetivo tanque)              | 1 | -   | 5094 |
| ot             | Unidad                | Control<br>unidad       | Limite tiempo MIN.<br>operación thermo ON        | 1 | min | 6022 |
| Código<br>60** | Exterior              | exterior<br>calefacción | Thermo ON/OFF<br>opcional                        | 1 | -   | 6031 |
|                | Control<br>Termostato | Tipo                    | "0" Válvula 2 Vías<br>"1" : Bomba agua           | 1 | -   | 6041 |

Para mas información por favor consulte el manual de instalación o póngase en contacto con la línea de soporte al instalador 902027471

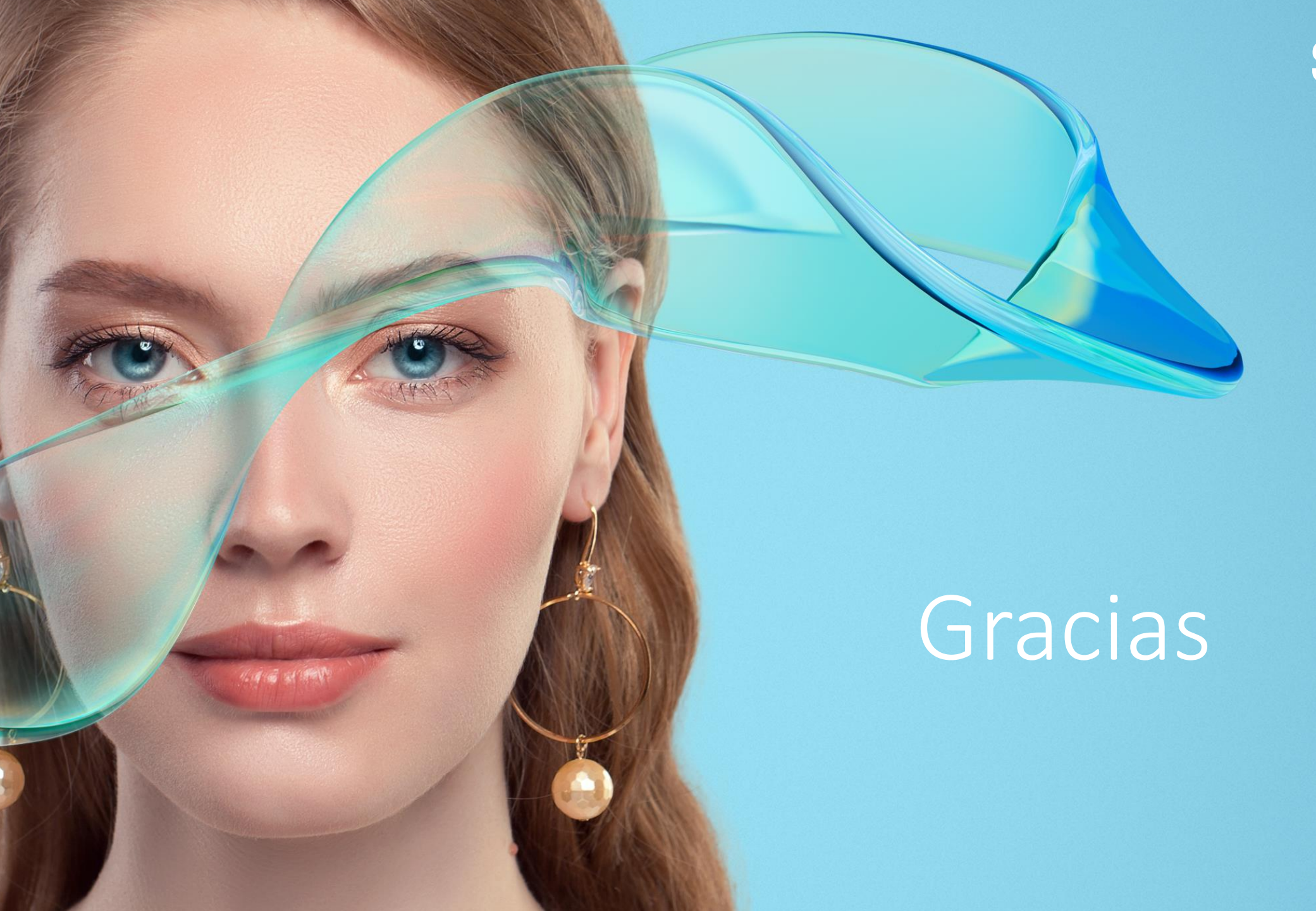

# SAMSUNG